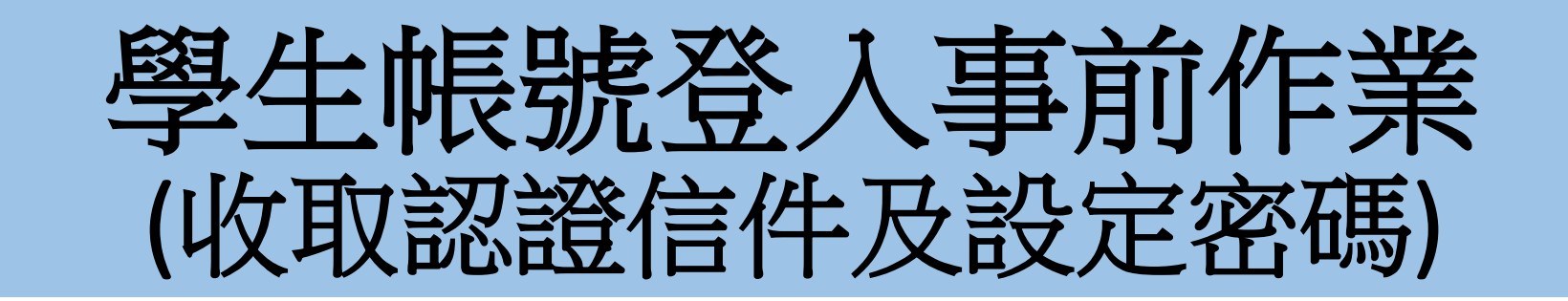

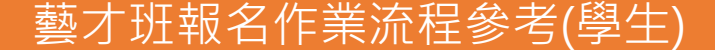

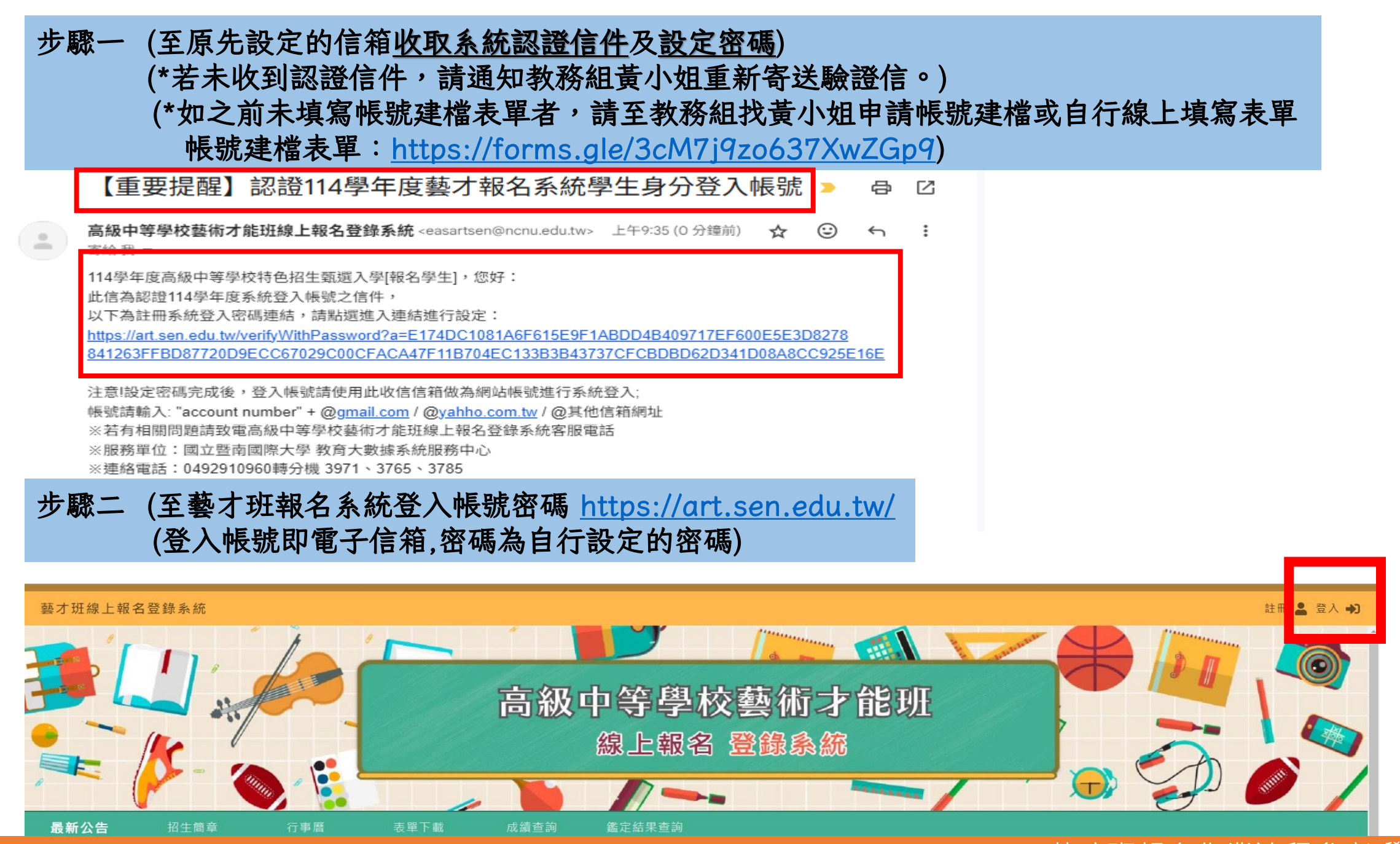

### 藝才班報名作業流程參考(學生)

## 步驟三 (登入帳號即電子信箱,密碼為自行設定的密碼)

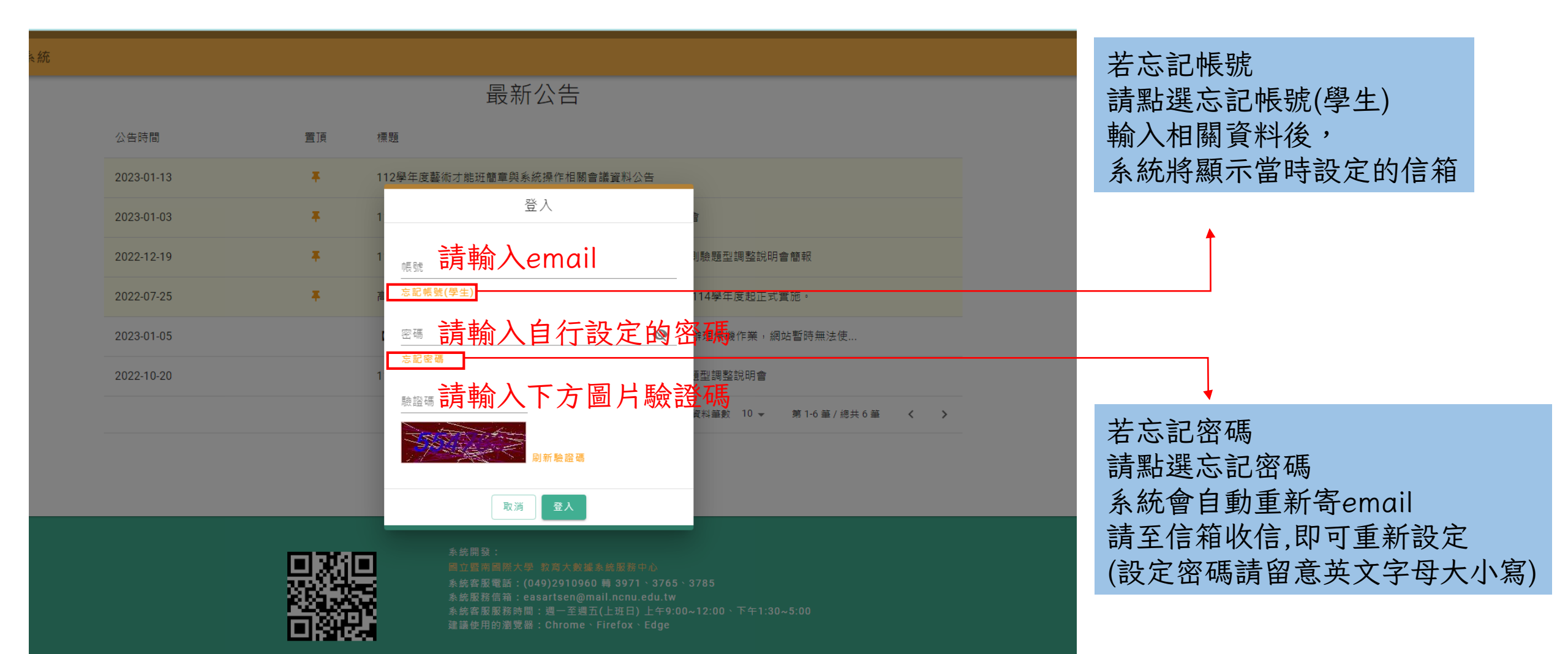

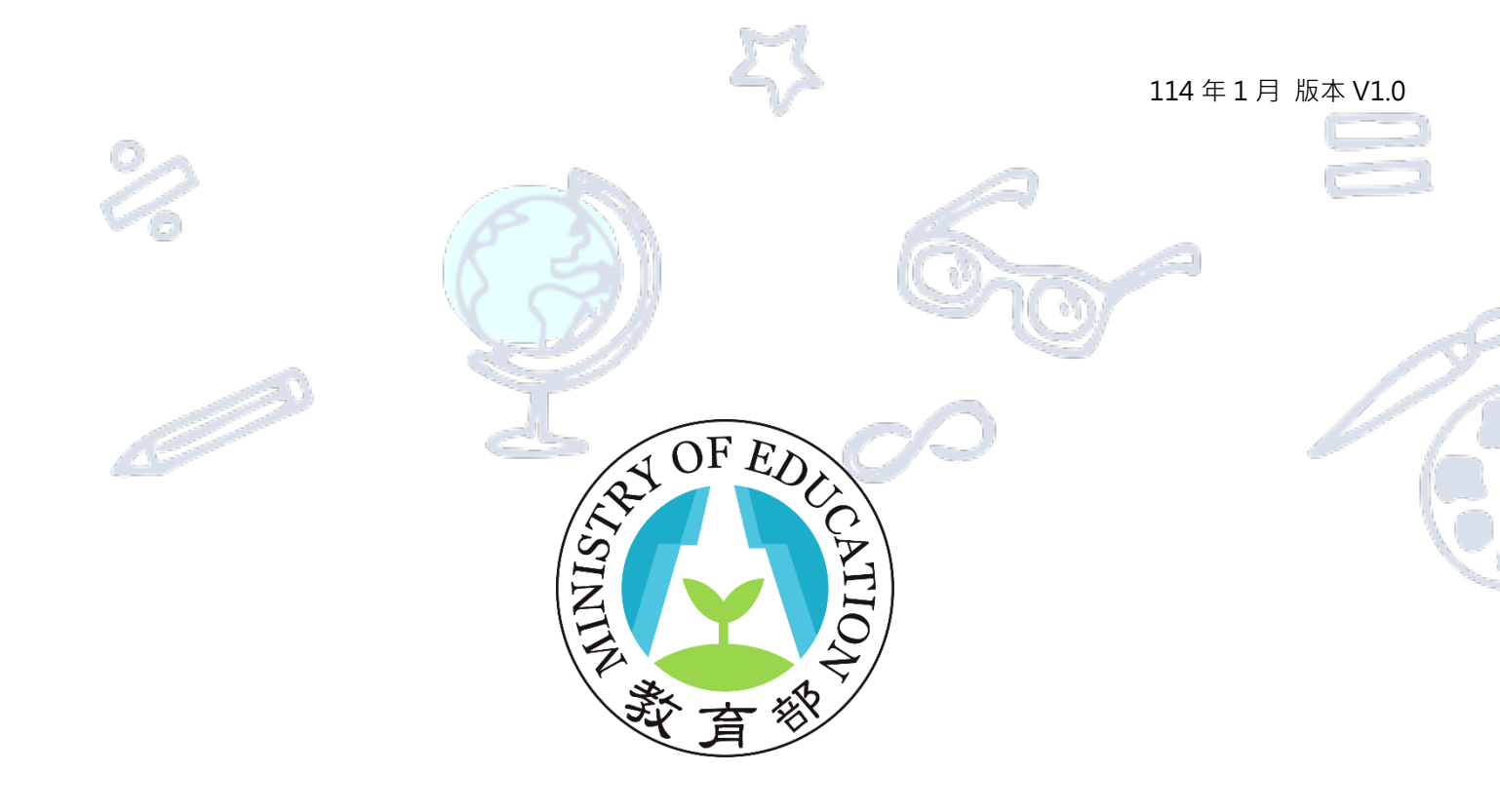

# 高級中等學校藝術才能線上報名登錄系統

# 操作說明手冊(學生版)

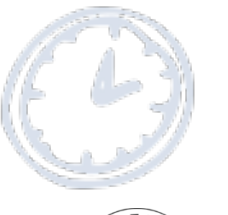

教育部

師資培育及藝術教育司

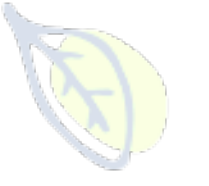

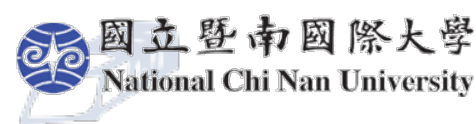

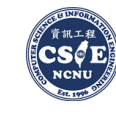

資訊工程學系 人工<mark>智慧應用</mark>研發中心

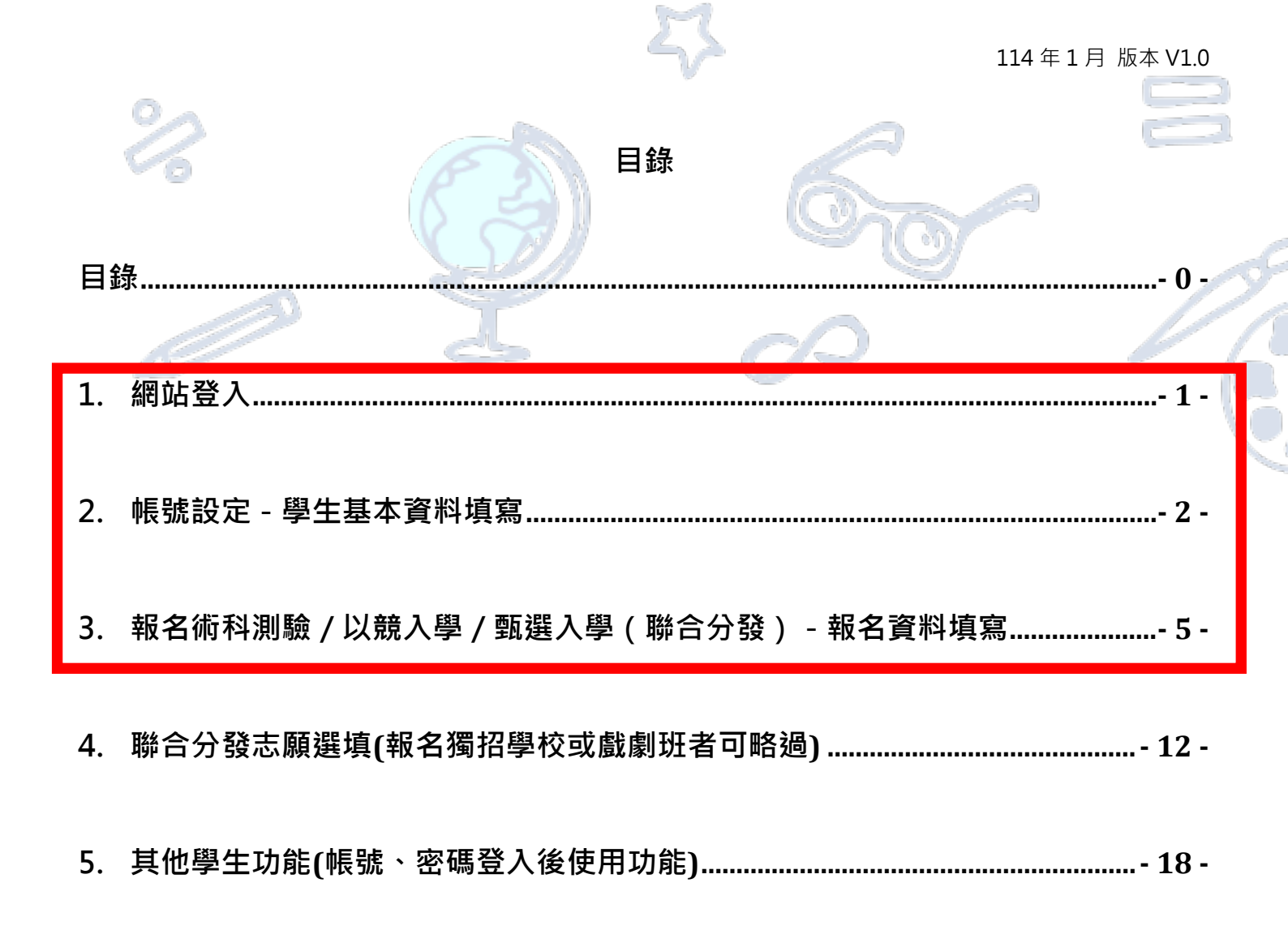

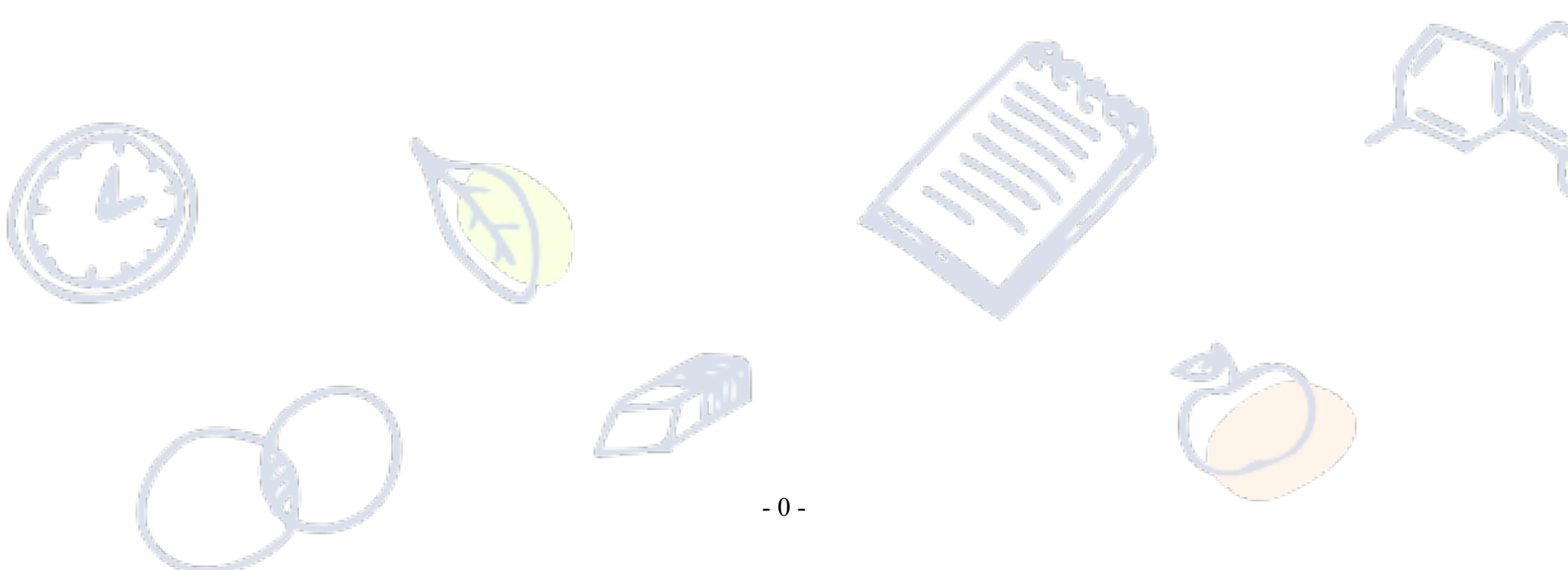

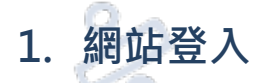

高級中等學校藝術才能班線上報名登錄系統: https://art.sen.edu.tw/ ←點它前往

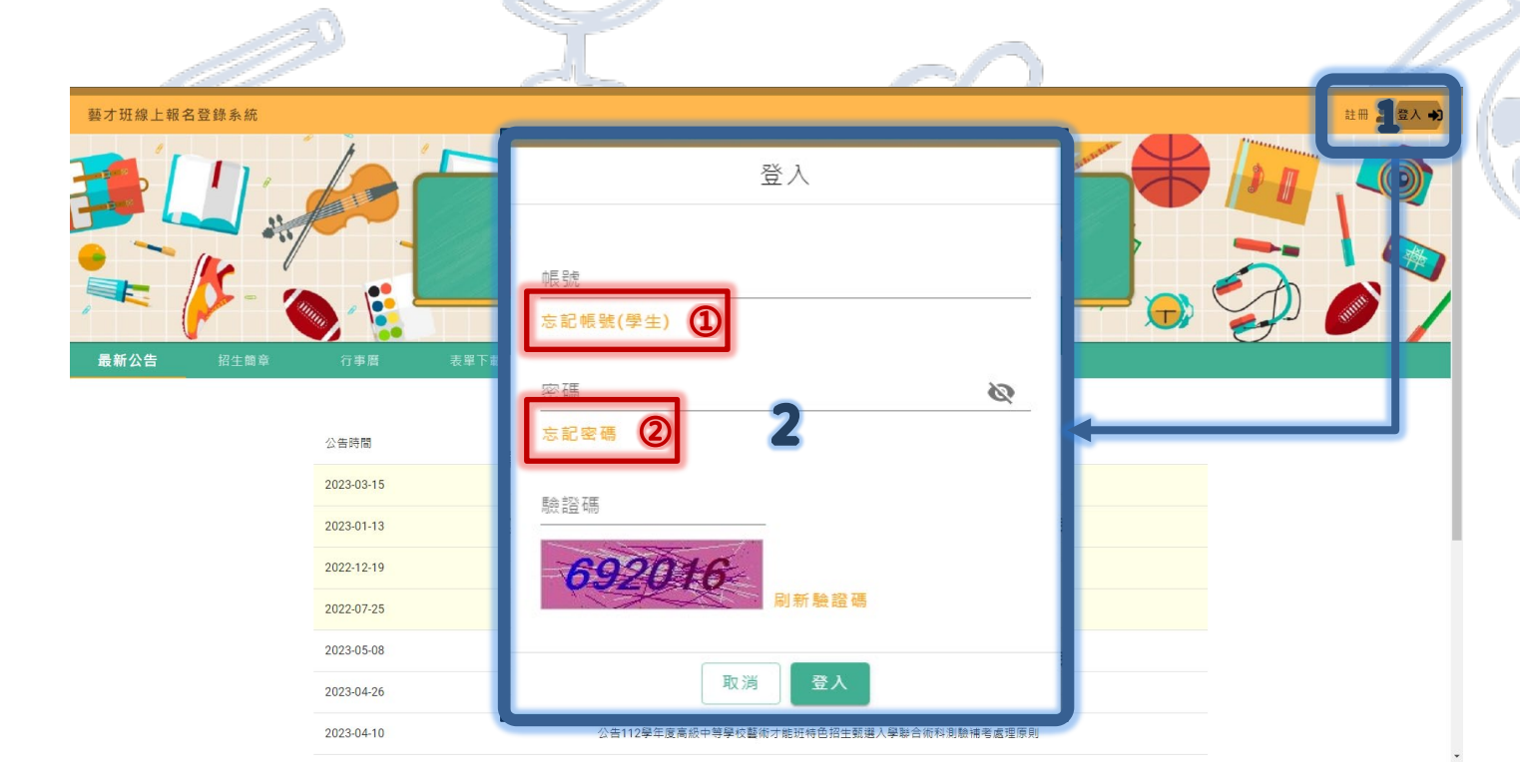

## 【操作】

 $\times$ 

- 1. 點選位於網站右上[登入]功能,開啟網站「登入畫面」。
- 2. 於登入畫面輸入「帳號(完整信箱)」、「密碼」及「驗證碼」進行登入操作。
- ※ [忘記帳號(學生)]:提供經學校團體報名匯入之應屆畢業學生使用,非應屆學生請洽客服。

→ 輸入學生「身份證字號」、「出生年月日」、「就讀學校」及系統「驗證碼」後,系統將顯示

註冊使用之信箱,並將寄送密碼重設信件至該信箱,重新設定後即可登入。

[忘記密碼]:提供網站所有使用者進行密碼重新設定。

→ 輸入「帳號(完整信箱)」、系統「驗證碼」,系統將寄送密碼重設信件至該信箱,重新設

定後即可登入。

2. 帳號設定 - 學生基本資料填寫

2.1. 登入後畫面預設前往「帳號設定」·若未完成基本資料填寫·將顯示尚未填寫的必填資料·請點

| 選「確定」                                     | 闟閉提醒視     |                                                                                                    | d                        | 5                             |                  |           |            |
|-------------------------------------------|-----------|----------------------------------------------------------------------------------------------------|--------------------------|-------------------------------|------------------|-----------|------------|
| ☰ 藝才班線上報名登錄                               | 录系統       |                                                                                                    |                          |                               |                  |           | 林宜隆 學 登出 🕞 |
| 目前身分<br>學生 •                              | 帳號設定      | 2                                                                                                    |                          |                               |                  |           |            |
| ★ 主頁                                      | 帳號資訊      | 資料尚未填寫完成                                                                                                    |                          |                               |                  |           |            |
| ✿ 帳號設定                                    | 帳號(Email) | yllin0308+1 資料尚未填寫完成!                                                                                                    | _                        | yllin0308+1                   | 14601@mail.nc    | nu.edu.tw |            |
| 術科測驗<br>報名術科測驗<br>成績查詢<br>檢視鑑定結果<br>以競変入學 | 大頭照       | <ul> <li>請點擊 修改 填寫, 完成後點對</li> <li>警告:請填寫大頭照</li> <li>警告:請填寫出生年月日</li> <li>警告:請填寫出生年月日</li> <li>警告:請填寫繼區號</li> <li>警告:請填寫總編</li> <li>警告:請填寫解點地址</li> <li>警告:請填寫解點地址</li> <li>警告:請填寫事業年份</li> <li>警告:請填寫事業年份</li> <li>警告:請填寫事業月份</li> <li>警告:請填寫工業月份</li> <li>警告:請填寫工業月份</li> <li>警告:請填寫工業月份</li> <li>警告:請填寫工業月份</li> <li>警告:請填寫工業月份</li> <li>警告:請填寫工業月份</li> <li>警告:請填寫工業月份</li> <li>警告:請填寫工業月份</li> <li>警告:請填寫工業月份</li> <li>警告:請填寫監護人姓名</li> <li></li> </ul> | û<br>提文<br>號             | 林宜隆<br>A15909118<br>O 女<br>民國 | 3<br>● 男<br>59 年 | 1月 •      | 1日 ▼       |
| 報名以競入學<br>檢視鑑定結果<br>報選入學<br>報名甄選入學        |           | 個力前電球/<br>● 警告:請填寫監護人電話或手機<br>////////////////////////////////////                                                                                                    | <b>建</b><br>應居畢業<br>要差年日 | 可投縣立仁:<br>〇 是                 | 愛國中<br>● 否       | 0 8       |            |
| 志願選填                                      | ●提醒:請填寫兒  | R成單位地址,確認郵遞區號為3+3碼格式,以利後續招生                                                                                                    | #末年月<br>資料郵務             |                               |                  |           |            |

#### 2.2. 將畫面使用滑鼠移動至右下方,點選「修改或編輯」按鈕,開啟編輯狀態

| 前身  | 學生     | • |                  | ※提醒:請點選團框開啟上傳介面·相片影像電子檔規格限<br>定JPG、JPEG、PNG等團檔格式·檔案大小不得大於2MB· | 出生年月日              | 民國           | 59 年 | 1月 🗸 | 1日 👻 |  |
|-----|--------|---|------------------|---------------------------------------------------------------|--------------------|--------------|------|------|------|--|
| 1   | 主頁     |   |                  | 相片請難保満斷可辨視。                                                   |                    |              |      |      |      |  |
| 2   | 帳號設定   |   | 地址               | 縣市                                                            | 學校                 | 南投縣立仁愛       | 國中   |      |      |  |
| 科   | 測驗     |   |                  | 鄉鎮                                                            | 應屆畢業               | 〇是           | ● 否  |      |      |  |
|     | 報名術科測驗 |   |                  | 00村/里/路00巷00弄00號之00樓00室                                       | - 畢業年月             | 民國           | 0 年  | 0 月  |      |  |
|     | 成績查詢   |   | ● 提醒:請填寫完<br>處理。 | 成單位地址,確認郵遞區號為3+3碼格式,以利後續招生資料郵務                                | 岡山武蓮村団             | 非志才刊         |      |      |      |  |
|     | 檢視鑑定結果 |   | 身分別              | 請選擇身分 ▼                                                       | FM 十 990 时间 97 199 | 7F 器 / 1 以 * |      |      |      |  |
| 以競! | 賽入學    |   | 身心障礙描述           | fare                                                          |                    |              |      |      |      |  |
|     | 報名以競入學 |   | 2770rr# WK10022  |                                                               |                    |              |      |      |      |  |
|     | 檢視鑑定結果 |   | 監護人姓名            |                                                               | 監護人電話              |              |      |      |      |  |
| 甄選  | 入學     |   | 監護人關係            |                                                               | 監護人手機              |              |      |      |      |  |
|     | 報名甄選入學 |   |                  |                                                               |                    |              |      |      |      |  |
|     | 志願選填   |   |                  |                                                               |                    |              |      |      | 修改   |  |
|     | $\sim$ | 6 |                  | (The                                                          |                    |              | 4    |      |      |  |

取消

提交

2.3. 在開啟編輯狀態下,「大頭照」上傳請點選圖框,將開始上傳視窗,點選檔案完成上傳

※ 提醒:請點選圖框開啟上傳介面,相片影像電子檔規格限定 JPG、JPEG、PNG 等圖檔格式,

檔案大小不得大於 2MB,相片請確保清晰可辨視。(請上傳證件照,切勿使用生活照)

| · 藝才 <b>址</b> 線上報名登錄 | <b>豪系統</b> |                                                                              |         |            |               | ;          | 林宜隆 🥮 登出 🕞 |
|----------------------|------------|------------------------------------------------------------------------------|---------|------------|---------------|------------|------------|
| ⅔ ●生 ↓               | 帳號設定       |                                                                              |         |            |               |            |            |
| 主頁                   | 帳號資訊       |                                                                              |         |            |               |            |            |
| 帳號設定                 | 帳號(Email)  | yllin0308+114601@mail.ncnu.edu.tw                                            | 備用信箱    | yllin0308+ | 114601@mail.n | cnu.edu.tw |            |
| 山驗                   |            |                                                                              | 姓名      | 林宜隆        |               |            |            |
| 報名術科測驗               |            | 上傳圖檔                                                                         | 身分證統一編號 | A15909118  | 83            |            |            |
| 成績查詢<br>檢視鑑定結果       | 大頭照        | Ex.200                                                                       | 性別      | 〇女         | • 男           |            |            |
| 賽入學<br>薪之以語 λ 舉      |            | ※提醒:請點選圖框開啟上傳介面・相片影像電子檔規格限<br>定JPG、JPEG、PNG等圖檔格式・檔案大小不得大於2MB・<br>相片請確保清斷可辨視。 | 出生年月日   | 民國         | 59 年          | 1月 👻       | 1日 👻       |
| ☆視鑑定結果<br>           | 地址         | 縣市 ✓                                                                         | 學校      | 南投縣立仁      | 愛國中           |            |            |
| 入學                   |            | 鄉鎮                                                                           | 應屆畢業    | 〇是         | • 否           |            |            |
| 報名甄選入學               |            | 00村/里/路00巷00弄00號之00樓00室                                                      | _ 畢業在日  | 民國         | 0 年           | 0 月        |            |
| 志願選填                 | ● 提醒:請填寫:  | 完成單位地址,確認郵遞區號為3+3碼格式,以利後續招生資料郵務                                              |         |            |               |            |            |

監護人電話

監護人手機

-3-每位使用者裝置顯示器比例不同,若有參考說明時,未能查看到相關按鍵或功能,請先使用滑鼠或滾輪調整顯示位置

監護人姓名

監護人關係

檢視鑑定結果

報名甄選入學

志願選填

甄選入學

2.5. 點選「提交」後,系統將提示是否成功上傳大頭照或資料尚未填寫完成
※ 提醒:請確認畫面中間是否有顯示「資料尚未填寫完成」或是畫面右下方提示是否成功
上傳大頭照及更新帳號資訊成功,若有提示失敗請再次協助操作一次,仍有填寫上問題, 請洽系統客服電話:(049)2910960 轉 3971、3765、3785

或系統服務信箱:easartsen@mail.ncnu.edu.tw。

| ☰ 藝才班線上報名登錄 ៛ | 系統              |                                          |                         |         |           |            | 林宜隆 🚇 | 登出 🕞 |
|---------------|-----------------|------------------------------------------|-------------------------|---------|-----------|------------|-------|------|
| 目前身分<br>學生 👻  | 地址              | 545301                                   | 南投縣                     | 學校      | 南投縣立仁愛國   |            |       |      |
| <b>合</b> 主頁   |                 | 埔里鎮                                      |                         | 應屆畢業    | 0 是       | <b>④</b> 否 |       |      |
| ✿ 帳號設定        |                 | 大學路303號科技學院三館4                           | 413辦公室                  | - 畢業年月  |           | 0年0月       |       |      |
| 術科測驗          | ●提醒:請填寫完<br>處理。 | <sup>成單位地址,預</sup> 資料尚未填?                | 寫完成                     |         | 非藝才班 ▼    |            |       |      |
| 報名術科測驗        | 身分別             | 一般生 ▼ 資料尚未填寫                             | <b></b><br>写完成!         | _       |           |            |       |      |
| 成績查詢          | 身心障礙描述          | 無 請點聲 修<br>● 警告:請填                       | 改 填寫·完成後點擊 提交<br>項寫畢業年份 |         |           |            |       |      |
| 檢視鑑定結果        |                 | <ol> <li>警告:請填</li> <li>公公式框框</li> </ol> | 寫畢業月份                   |         |           |            |       |      |
| 以競賽入學         | 蓝暖八灶白           | 一世 世 北 如 如                               |                         | 確定      |           |            |       |      |
| 報名以競入學        | 監護人關係           |                                          |                         | 監護人手機   |           | 手機         |       |      |
| 檢視鑑定結果        |                 |                                          |                         |         |           |            |       | \$70 |
| 甄選入學          |                 |                                          |                         |         |           | ♀ 上傳大詞     | 頭照成功  | ×    |
| 報名甄選入學        | 修改密碼            |                                          |                         |         |           | ▲ 亜茲#      | 建资印成功 | v    |
| 志願選填          | 女亡 动力 石田        |                                          |                         | 含有數字)(言 | 含有小寫字母)(含 | 含有大系 之母    | 机具机成切 |      |

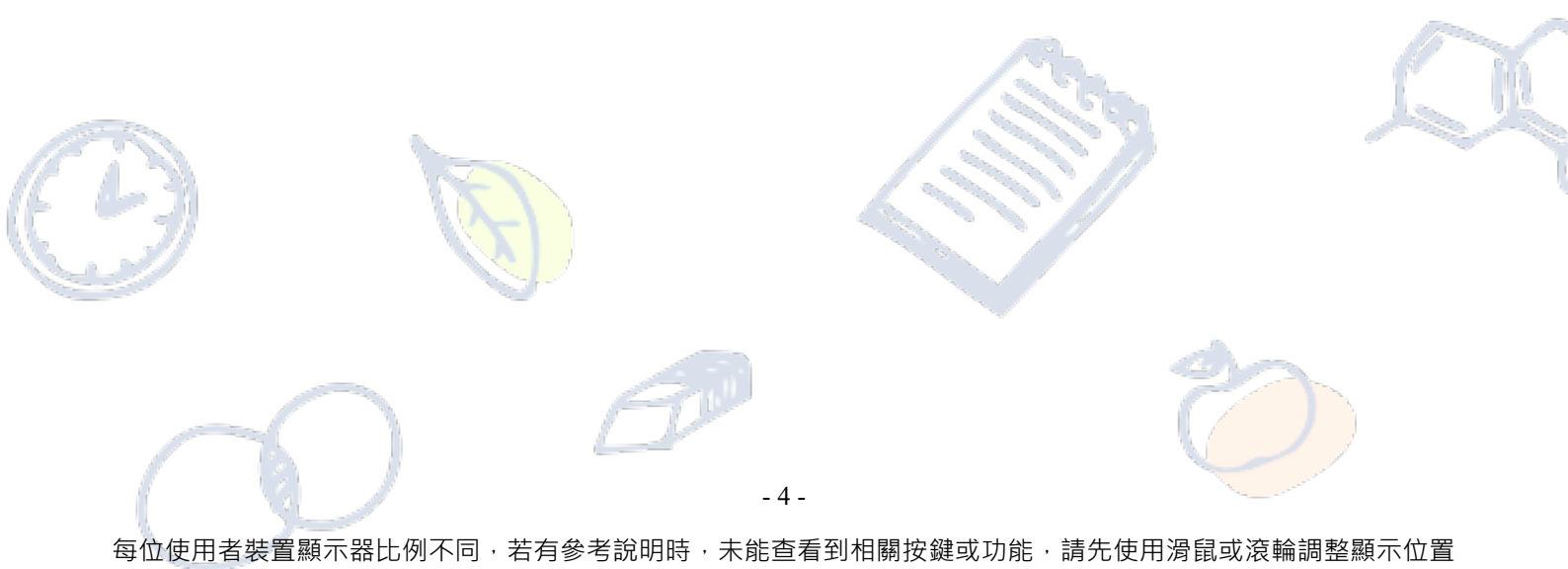

3. 報名術科測驗 / 以競入學 / 甄選入學 (聯合分發) - 報名資料填寫

- 3.1. 點選左側功能區之功能(以「報名術科測驗」為例)
  - ※ 提醒:請依報名需求滾動左側功能區,

點選 [報名術科測驗]、[報名以競入學]、[報名甄選入學(聯合分發)]進入列表畫面。

| ≡ 藝才班線上報名登錄    | <b>录系統</b> |                             |      |                                               |                                   | 🤑 退出代理 🕞                |
|----------------|------------|-----------------------------|------|-----------------------------------------------|-----------------------------------|-------------------------|
| 學生 🗸           | 和          | 学                           |      |                                               |                                   |                         |
| ★ 主頁           | 甄選入學列表     |                             |      |                                               |                                   |                         |
| ✿ 帳號設定         | 班別 分區      | 承辦學校                        | 報名時間 |                                               | 報名狀態                              | 功能                      |
| 報名術科測驗         | 音樂班 北區     | 國立基隆高級中學                    | 2023 | ;下午5:00:00                                    | 尚未開放                              | 報名                      |
| 成績查詢<br>檢視鑑定結果 | 美術班 北區     | 新北市立三重高級中學                  | 2023 | 下午5:00:00                                     | <b>※</b><br>需先通過鑑定                | 報名                      |
| 以競賽入學          | 舞蹈班 北區     | 臺北市立中正高級中學                  | 2023 | 5 下午5:00:00                                   | 已報名                               | 撤銷報名 填寫報名資料             |
| 報名以競入學         |            |                             |      |                                               | 每頁資料筆數 5                          | ; 	 第1-3 筆 / 總共 3 筆 〈 〉 |
| 檢視鑑定結果         |            |                             | _    | <b>A</b>                                      |                                   |                         |
| 報名甄選入學 1       | )          | ान व्यक्त<br>इन्द्रे स्ट्रे | -    | 系統開發:<br>□□□□□□□□□□□□□□□□□□□□□□□□□□□□□□□□□□□□ | 務中心<br>971、3765、3785<br>nu.edu.tw |                         |
| 檢視錄取結果         |            | õ.                          | 5    | 系統客服服務時間:週一至週五(上班<br>建議使用的瀏覽器:Chrome、Firefo   | 日) 上午9:00~12:00丶<br>ox丶Edge<br>   | 下午1:30~5:00             |

#### 【操作】

- 點選位於左側功能列表 [報名術科測驗]、[報名以競入學]、[報名甄選入學(聯合分發)]
   進入列表畫面。
- 列表將顯示可進行報名作業之班別、分區、承辦學校、報名時間、報名狀態、功能等資訊。
- ※ 報名狀態說明:
  - (1) 尚未開放:表示尚未達報名期間,無法報名;
  - (2) 開放報名中:表示已於報名期間,開放報名。
  - (3)已報名:表示已填寫完畢並送出系統報名表。(請盡速列印並寄送至報名主委學校)
  - (4) 需先通過鑑定:此為甄選入學(聯合非發報名專屬狀態)表示未通過藝術才能資賦優異班 或藝術才能班鑑定,不符合報名資格

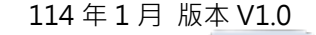

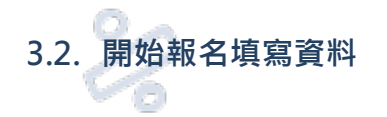

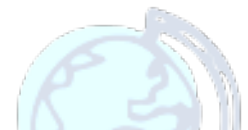

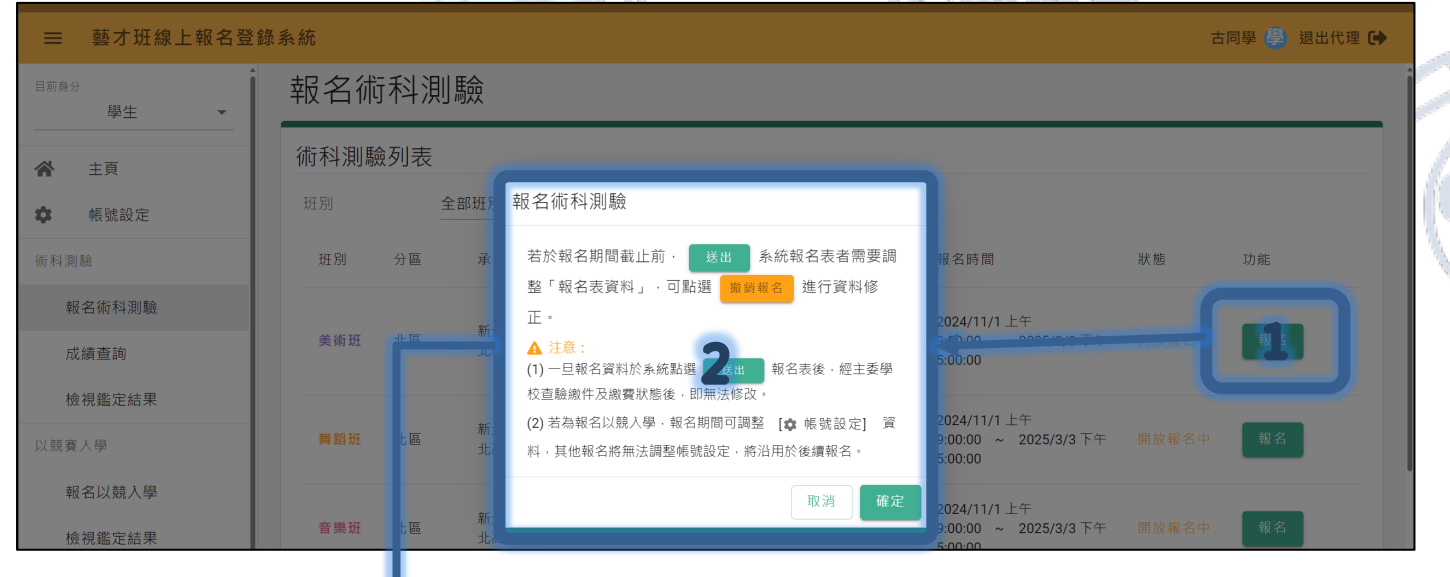

▼ 畫面更新▼

| ···································· | 術科測驗 | 刻表 |                |                              |                     |                   |                                                  |                              |                 |
|--------------------------------------|------|----|----------------|------------------------------|---------------------|-------------------|--------------------------------------------------|------------------------------|-----------------|
| ✿ 帳號設定                               | 斑別   | 全  | :部班別 ▼         | 分區                           | 全部分區                | 0 •               |                                                  |                              |                 |
| 術科測驗                                 | 班別   | 3  | 承辦學校           | 試場                           | 試場地址                | 聯絡電話              | 報名時間                                             | 狀態 功能                        |                 |
| 報名術科測驗                               |      |    |                | 新北市立                         |                     |                   |                                                  | 撤錯                           | 報名              |
| 成績查詢<br>檢視鑑定結果                       | 美術班  | 北區 | 新北市立新<br>北高級中學 | 新北市立<br>新北高級<br>中學(○○<br>大樓) | 三重區三信<br>路0號        | 0492910960        | 9:00:00 ~ 2025/3/3下<br>午5:00:00                  | 已報名 填案 填案                    | 3<br>名資料<br>排薦人 |
| 以競賽入學<br>報名以競入學                      | 舞蹈班  | 北區 | 新北市立新<br>北高級中學 | 新北市立<br>新北高級<br>中學           | 新北市三重<br>區三信路1<br>號 | (02)-28577326#301 | 2024/11/1 上午<br>9:00:00 ~ 2025/3/3 下<br>午5:00:00 | 開放報名中報名                      |                 |
| 檢視鑑定結果                               | 音樂班  | 北區 | 新北市立新<br>北高級中學 | -                            | -                   |                   | 2024/11/1 上午<br>9:00:00 ~ 2025/3/3 下<br>午5:00:00 | 開放報名中報名                      |                 |
| 報名甄選入學志願選填                           | 音樂班  | 獨招 | 彰化縣立成<br>功高級中學 |                              | -                   |                   | 2024/11/1 上午<br>9:00:00 ~ 2025/3/3 下<br>午5:00:00 | Ħ <ul> <li>✓ 報名成功</li> </ul> | ×               |

## 【操作】

3.

- 1. 於報名開放期間,點選[報名],將顯示提醒畫面
- 2. 請仔細閱讀相關注意事項,確認後請按下[確定]鍵

確認完畢後,列表功能將變更為[撤銷報名]、[填寫報名資料]、[(術科測驗)填寫推薦人]

※若報名資料需修改,未送出紙本報名資料前,可點選[撤銷報名]進行調整,再重新[下載報名表]。

▼請點選[填寫報名資料]進入填寫畫面▼

每位使用者裝置顯示器比例不同,若有參考說明時,未能查看到相關按鍵或功能,請先使用滑鼠或滾輪調整顯示位置

- 6 -

## 【報名資料上半部】自系統「帳號設定」自動載入術科測驗報名資料・若資料有

誤、需調整,請至「帳號設定」進行修改。

|                                            | 北區報名表                        | 長狀態                    |                       | _                          |                                   |              |              |           | ← 返回     |
|--------------------------------------------|------------------------------|------------------------|-----------------------|----------------------------|-----------------------------------|--------------|--------------|-----------|----------|
| 學年度                                        | 班別                           | 分區                     | 特殊考場                  | 申請鑑定                       | 報名資料狀態                            | 檔案下載         | Ì            | 報名日期      | 功能       |
| 114                                        | 美術班                          | 北區                     | 否                     | 是                          | <ul><li>※</li><li>● 未送出</li></ul> | 上下載          | 報名表          | 2025/1/9  | 送出       |
|                                            |                              |                        |                       |                            |                                   |              |              |           |          |
| 報名資料                                       |                              |                        |                       |                            |                                   |              |              |           |          |
| 帳號(Email)                                  | , 114                        | 020@mail.nc            | cnu.edu.tw            |                            | 備用信箱                              | . 11         | 4020@mail.nc | nu.edu.tw |          |
|                                            |                              |                        |                       |                            | 姓名                                | 古同學          |              |           |          |
|                                            | 上傳圖檔                         |                        |                       |                            | 身分證統一編號                           | A            |              |           |          |
| 大頭照                                        |                              |                        |                       |                            | 性別                                | <b>O</b> 女   | ● 男          |           |          |
|                                            | ※提醒:請點獎<br>JPEG、PNG等<br>可辨視。 | <br>選圖框開啟上個<br>:圖檔格式,檔 | 專介面,相片影像<br> 案大小不得大於: | 電子檔規格限定JPG、<br>2MB,相片請確保清晰 | 出生年月日                             | 民國           | 98 年         | 1月 🗸      | 6日 🗸     |
| 地址                                         | 545301                       | 1                      | 臺北市                   | 【報名資料                      | 降性半常                              | <b>下</b> 这一个 | 國中           |           |          |
|                                            | 大同區                          | <u>.</u>               | -                     |                            | 應屆畢業                              | • 是          | <b>O</b> 否   |           |          |
|                                            | 待補                           |                        |                       |                            | — 畢業年月                            | 民國           | 114 年        | 6 月       |          |
| <ul> <li>3 提醒:請填寫完</li> <li>身分別</li> </ul> | 品成單位地址,確認                    | !郵遞區號為3-               | + 3 碼格式,以利後           | 該續招生資料郵務處理。                | 國中就讀班別                            | 非藝才班 👻       |              |           |          |
| 身心障礙描述                                     |                              |                        |                       |                            |                                   |              |              |           |          |
| 監護人姓名                                      |                              |                        |                       |                            | 監護人電話                             |              |              |           |          |
| 監護人關係                                      |                              |                        |                       |                            | 監護人手機                             |              |              |           |          |
|                                            |                              |                        |                       |                            | 自動帶入                              |              |              |           | ☑ 前往帳號設定 |

#### 【報名資料下半部】由學生自行填寫(或由國中承辦人以「代理」功能進行填寫)

| 身分                    |       |            |           |     |
|-----------------------|-------|------------|-----------|-----|
| 繳費身分                  | 請選擇身分 | •          |           |     |
| 報名身障應試                | 0 是   | • 否        |           |     |
| 申請資優鑑定                | • 是   | <b>O</b> 否 |           | ĺ   |
| 緊急聯絡人                 |       |            | 【報名資料下半部】 | 100 |
| 緊急聯絡人姓名               |       |            | 緊急聯絡人電話   |     |
| 取刍聯紋人關係               |       |            | 電話、手機講擇一切 |     |
| <i>新心咖</i> 加7/1991 (5 |       |            | 緊急聯絡人手機   |     |
|                       |       |            |           |     |
|                       |       |            | 组改        |     |
|                       |       |            |           |     |

※進入報名畫面後,請先點選[修改],才可以填寫(下半部)報名相關資料。
 ※各項欄位有相關檢核機制,請留意說明確實填寫並儲存。
 ※音樂班於報名資料下半部將有樂器資訊需選擇或填寫,請留意說明確實填寫並儲存。

#### 【個人資料調整流程】

- ※ 學生帳號(信箱)、姓名、身分證字號於系統具「唯一性」,於初次匯入時發現錯誤可通知國中 承辦人透過刪除帳號後重新匯入處理。
- ※ 若過去已完成術科測驗完成報名後,於以競入學或甄選入學(聯合分發) 學生帳號(信箱)、姓

名、身分證字號(其餘基本資料可於開放報名期間自行調整)需要調整,請依學生身分進行辦

- 理:
- 非應屆學生:學生於報名系統下載、列印之報名表,自行修正報名表錯誤資料欄位後,

於欄位進行簽章,再寄送至主委學校。

應屆畢業生:由就讀國中承辦人員,於報名系統下載、列印之報名表,協助學生修改報
 名表欄位後,於欄位進行核章(承辦人員),再彙整報名資料、寄送至主委學校。

▼【確認報名資料填寫完畢、無誤後,將畫面移至最上方「報名表狀態」】▼

- 8 -

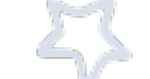

| 術科測   | 驗報名  | 資料  |                  |      |        |         |          |     |   |
|-------|------|-----|------------------|------|--------|---------|----------|-----|---|
| 美術班 - | 北區報名 | 表狀態 |                  |      |        |         |          | ← 返 | i |
| 學年度   | 班別   | 分區  | 特殊考場             | 申請鑑定 | 報名資料狀態 | 檔案下載    | 報名日期     | 功能  |   |
| 114   | 美術班  | 北區  | 否                | 是    | ❹ 未送出  | ➡ 下載報名表 | 2025/1/9 | 送出  |   |
|       |      |     | 14 <sub>12</sub> |      |        |         |          |     |   |

※ 術科測驗須於推薦人完成觀察推薦表之[填寫]、[送出]後,學生方可點選[送出],「報名資料

狀態」將更新為「已送出」並可點選[下載報名表]。

※ 系統提供非應屆學生[下載寄件封面],可準備 A4 大小信封貼上此封面寄送報名資料。

▼【術科測驗填寫推薦人步驟,非術科測驗報名可略過】▼

3.3. 填寫推薦人資料(非「報名術科測驗」可略過,推薦人資料僅可於報名期間填寫)

| 術科測   | 驗報名詞 | 資料  |      |      |        |         |          |               |
|-------|------|-----|------|------|--------|---------|----------|---------------|
| 美術班 - | 北區報名 | 表狀態 |      |      |        |         |          | <b>1</b> ← 返回 |
| 學年度   | 斑別   | 分區  | 特殊考場 | 申請鑑定 | 報名資料狀態 | 檔案下載    | 報名日期     | 功能            |
| 114   | 美術班  | 北區  | 否    | 是    | ❶ 未送出  | ➡ 下載報名表 | 2025/1/9 | 送出            |

#### ▼ 畫面返回至列表▼

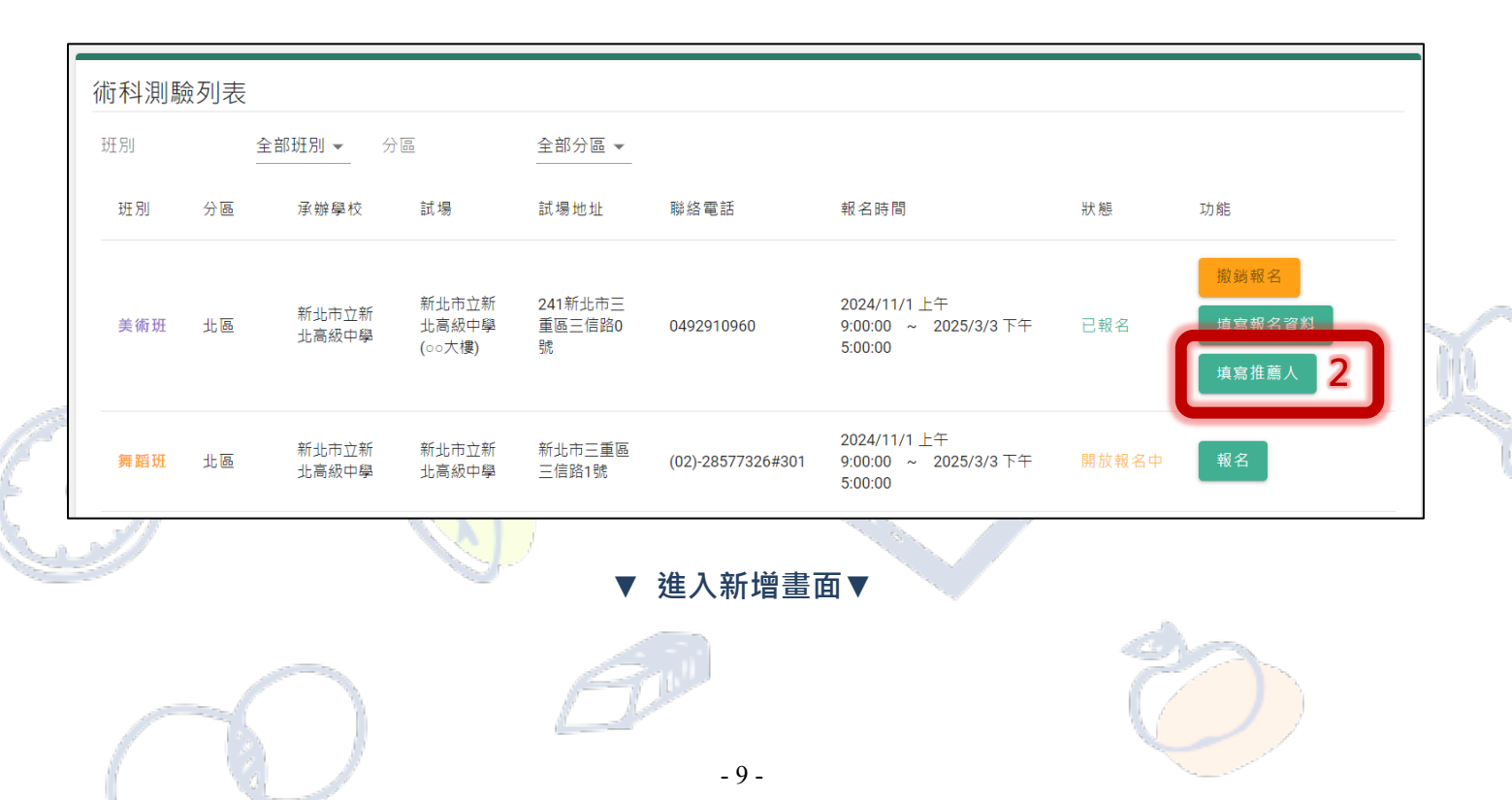

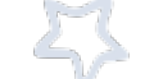

#### 114年1月版本V1.0

| 寫狀態 不 | 分 - | 新增推薦人     |              |     | f增推薦人 <b>1</b>   |     |
|-------|-----|-----------|--------------|-----|------------------|-----|
| 蕭人姓名  | 關係  | 分區        | 美術班 - 北區     | 功能  |                  |     |
|       |     | 推薦人       | 推薦人姓名        | 5 🗸 | 第 (→0 筆 / 總共 0 筆 | < > |
| 0     |     | 推薦人 Email | Email 2      |     | _                |     |
|       |     | 推薦人連絡電話   | 連絡電話         | _   |                  |     |
|       |     | 推薦人關係     | 如:老師、家長、專家學者 |     |                  |     |

【操作】

- 1. 點選[新增推薦人], 開啟資料填寫畫面
- 完成推薦人之姓名、Email、連絡電話、關係欄位填寫後,點選[確定],系統將自動寄發填寫 表單連結至推薦人之 Email 電子郵件信箱,無須辦理系統帳號註冊或登入。

※提醒:請推薦人於報名期間內務必完成填寫,以利報名資料之送出。

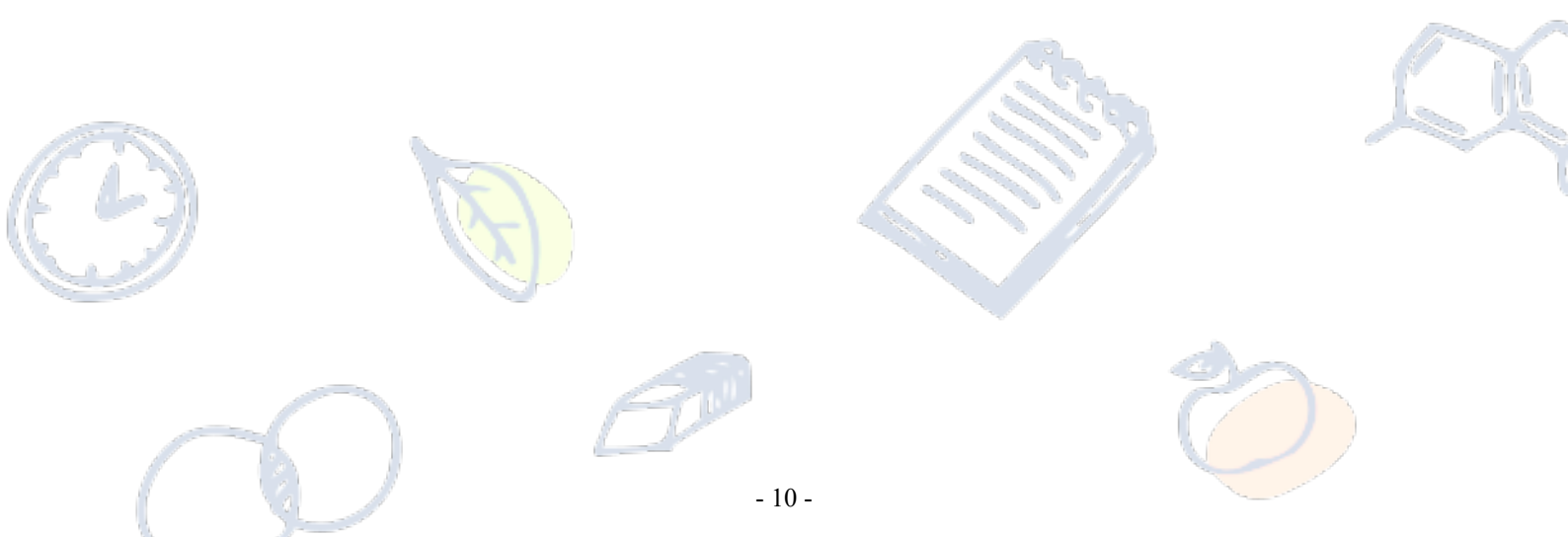

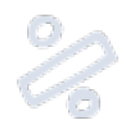

## ※報名表樣張※ 以音樂班為例(以此報名無效)

## 臺灣\_\_\_\_114學年度高級中等學校音樂班甄選入學

聯合術科測驗報名表

| 准考言         | 登號碼              | (由主委學校填寫)                                                                                                    | 報名日                                                                                           | 期                                                |                                                       |                               |
|-------------|------------------|----------------------------------------------------------------------------------------------------|-----------------------------------------------------------------------------------------------|--------------------------------------------------|-------------------------------------------------------|-------------------------------|
| 姓           | 名                |                                                                                                    | 性                                                                                             | 別                                                |                                                       |                               |
| 身 ý<br>統一   | <b>}</b> 證<br>編號 |                                                                                                    | 出生年                                                                                           | 月日                                               |                                                       |                               |
| 通訊          | 地址               |                                                                                                    |                                                                                               |                                                  |                                                       |                               |
| 學生          | 信箱               |                                                                                                    |                                                                                               | 備用信箱                                             |                                                       |                               |
| 原就言         | 賣國中              |                                                                                                    |                                                                                               | 國中就讀音<br>□是□否                                    | <ul><li>樂班 畢業</li><li>年月</li></ul>                    |                               |
| 主修          | 代碼               |                                                                                                    |                                                                                               | 主修樂器                                             |                                                       |                               |
| 副修          | 代碼               |                                                                                                    |                                                                                               | 副修樂器                                             |                                                       |                               |
| 鑑定日         | 申請表              | 申請鑑定(取往                                                                                                    | <b>寻術科測驗成績並</b> 3                                                                             | 通過鑑定者,始下                                         | 可報名聯合分發                                               | -)                            |
| 身多          | <b></b>          |                                                                                                    | -147                                                                                          | <u> </u>                                         |                                                       |                               |
| 繳費          | 身分               |                                                                                                    |                                                                                               | 特殊試場申                                            | 請                                                     |                               |
| 學生          | 簽名               |                                                                                                    | <b>聚</b> ;                                                                                    | 急性名                                              |                                                       |                               |
| 家長(或<br>理人) | .法定代<br>)簽名      |                                                                                                    | <b>游絡</b> .                                                                                   | 人 聯絡電話                                           | · 住家<br>手機                                            |                               |
| ※右欄各項考生請    | 驗明證件             | <ul> <li>□ 1.音樂性向(</li> <li>□ 2.藝術才能(</li> <li>□ 3.繳交學歷書</li> <li>□ 4.免繳報名</li> <li>□ 4.免繳報名</li> <li>□ 5.身心障礙)</li> <li>須為就讀」</li> <li>※學校報名免約</li> <li>繳交證件</li> </ul> | 國中)觀察推薦表<br>音樂類)資賦優異<br>登件影本一份<br>書 □畢業證明書<br>費者證明文件<br>簿影本 □低收入)<br>及重大傷病考生應<br>致第3項<br>收第3項 | (含藝術才能)<br>○修業證明書<br>戶或中低收入戶<br>考服務申請表(身<br>所核發) | 學生鑑定申請表<br>□同等學力:<br>證明□失業給<br>心障礙學生繳<br>。<br>寄發<br>、 | 證明書<br>付申請書暨給付收據<br>驗之鑑輔會證明文件 |
| 勿           | 手續               | 11 20 20 11                                                                                                    | -                                                                                             |                                                  | 准考證                                                   |                               |
| 項  <br>官    | 科目               |                                                                                                    | -                                                                                             | <u> </u>                                         | 四                                                     | <u> </u>                      |
| 向           | 試場               |                                                                                                    |                                                                                               |                                                  |                                                       |                               |
|             | 紀錄               |                                                                                                    |                                                                                               |                                                  |                                                       |                               |

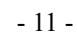

## 臺灣 區 114 學年度高級中等學校美術班甄選入學

### 聯合術科測驗報名表

|              | 准考          | 證號碼                                                      | (由主委學)                                                                                               | 校填寫)                                                                | 報                                                      | 名日期                                                                                                    |                                                 |                                     |         |          |                                    |
|--------------|-------------|----------------------------------------------------------|----------------------------------------------------------------------------------------------------|---------------------------------------------------------------------|--------------------------------------------------------|----------------------------------------------------------------------------------------------------|-------------------------------------------------|-------------------------------------|---------|----------|------------------------------------|
|              | 姓           | 名                                                        |                                                                                                    |                                                                     | 4                                                      | 性 別                                                                                                    |                                                 |                                     |         |          |                                    |
|              | 身<br>統-     | 分 證<br>一編號                                               |                                                                                                    |                                                                     | 出                                                      | 生年月日                                                                                                    |                                                 |                                     |         |          |                                    |
|              | 通言          | 讯地址                                                      |                                                                                                    |                                                                     |                                                        |                                                                                                    |                                                 |                                     |         |          | XIV                                |
|              | 學生          | 主信箱                                                      |                                                                                                    |                                                                     |                                                        |                                                                                                    | 備月                                              | 用信箱                                 |         |          |                                    |
|              | 原就          | 讀國中                                                      |                                                                                                    |                                                                     |                                                        |                                                                                                    | 國中京<br>□是[                                      | 扰讀美術∃<br>]否                         | 涯       | 畢業<br>年月 |                                    |
|              | 鑑定          | 申請表                                                      | 申請鑑知                                                                                                 | 定(取得術科測                                                             | ]驗成:                                                   | 績並通過錳                                                                                                    | 監定者                                             | ,始可報                                | 名聯      | 合分發      | )                                  |
|              | 身           | 分別                                                       |                                                                                                    |                                                                     |                                                        |                                                                                                    |                                                 | $\mathbb{X}$                        |         |          |                                    |
| ED           | 繳           | 費身分                                                      |                                                                                                    |                                                                     |                                                        | $\sim$                                                                                                    | 特殊言                                             | 试場申請                                |         |          |                                    |
| 田            | 學生          | 主簽名                                                      |                                                                                                    |                                                                     |                                                        | 緊急                                                                                                    | 姓                                               | 名                                   |         |          |                                    |
| 1次           | 家長(.<br>理/  | 或法定代<br>()簽名                                             |                                                                                                    |                                                                     | J                                                      | 聯絡人                                                                                                    | 聯約                                              | 洛電話                                 | 住手      | 家機       |                                    |
| <b>詞記得簽名</b> | ※右欄各項考生請勿填寫 | <ul> <li>驗證</li> <li>報手</li> <li>科</li> <li>出</li> </ul> | <ul> <li>□ 1.美藝</li> <li>□ 2.藝織</li> <li>□ 3.線</li> <li>□ 4.免</li> <li>□ 身須</li> <li>☆ 炎件</li> </ul> | 術性向(國中)鸛<br>術才能(美術類<br>交學整證書 □<br>學業名費者證明<br>戶障礙國民中<br>及名免繳第3項<br>一 | ▲ 2. 約本 畢月 □ 湯學 4. 1 1 1 1 1 1 1 1 1 1 1 1 1 1 1 1 1 1 | <ul> <li>              ₹             長異(含          </li> <li>             牧生階             八應段所核         </li> <li>             收費             二         </li> </ul> | 藝術才 診 化甲酸乙二乙酸乙二乙酸乙二乙酸乙二乙酸乙二乙酸乙二乙酸乙二乙酸乙二乙酸乙二乙酸乙二 | 能)學生<br>登明書 [<br>二<br>入戶證明<br>未(身心] | _ 鑑□月□9 | 申        | 登明書<br>寸申請書暨給付收據<br>歲之鑑輔會證明文件<br>登 |
|              |             | 試場<br>紀錄                                                 |                                                                                                    |                                                                     |                                                        |                                                                                                    |                                                 |                                     |         |          |                                    |

#### 114年1月版本V1.0

## 4. 聯合分發志願選填(報名獨招學校或戲劇班者可略過)

#### 4.1. 進入「志願選填列表」

| ≡        | 藝才班線上報名登錄                | <b>录</b> 系統 |     |       |          |                                                 |                                                                                |              | 4               | 登出 🕞 |
|----------|--------------------------|-------------|-----|-------|----------|-------------------------------------------------|--------------------------------------------------------------------------------|--------------|-----------------|------|
|          | 學生 🔹 🧴                   | 志願選         | 镇   |       |          |                                                 |                                                                                |              |                 |      |
| *        | 主頁<br>帳號設定               | 志願選切        | 真列表 |       |          |                                                 |                                                                                |              |                 |      |
| 術科測      | 則驗                       | 斑別          | 分區  | 承辦學校  | 志願選填通知時間 | 下載選填通知                                          | 志願選填時間                                                                         | 報名資料狀態       | <sub>退</sub> 功能 |      |
| ŧ        | 服名術科測驗                   | 美術班         | 北區  |       |          |                                                 |                                                                                | 已送出          | 選填志願            |      |
| 反        | 成績查詢<br>僉視鑑定結果           |             |     |       |          |                                                 | 每頁資料筆數 5                                                                       | ▼ 第1-1 筆 / 編 | 拱1筆 <b>〈</b>    | >    |
| 以競賽<br>帮 | <sup>要入學</sup><br>服名以競入學 |             |     |       |          | 4                                               |                                                                                |              |                 |      |
| 枝        | <sub>僉</sub> 視鑑定結果       |             |     |       |          |                                                 |                                                                                |              |                 |      |
| 甄選入      | 學                        |             |     | Ę     |          | 系統開發:<br>國立暨南國際大學<br>素 法安眠電話 : (040)            | 育大數據系統服務中心<br>2010060 種 2021 - 2265 - 2205                                     |              |                 |      |
| ±.       | R 2 断避 ) 鼠               |             |     | i i i |          | <u>系統客版</u> 電話:(049<br>系統服務信箱:easa<br>系統客服服務時間: | 2910900 ₩ 3971、3763、3785<br>tsen@mail.ncnu.edu.tw<br> 一至週五(上班日) 上午9:00~12:00、7 |              |                 |      |
| 志        | 志願選填 1                   |             | _   |       |          | 建讓使用的瀏覽器:                                       | hrome • Firefox • Edge                                                         |              |                 |      |
| 12       | 双抗球取后木                   |             |     |       |          |                                                 |                                                                                |              |                 |      |

## 【操作】

- 1. 網站登入後,點選位於左側功能列表「甄選入學」之[志願選填]進入列表畫面。
- 2. 列表將顯示可進行選填作業之班別、分區、承辦學校、志願選填通知時間、下載選填通知

(單)、志願選填時間、報名狀態(同「報名列表」狀態)及功能等資訊。

▼若已達志願選填通知、志願選填開放期間,將會開放[下載志願選填通知單]及[選填志願]功能鍵▼

|   | 志願選填       |                                 |      |
|---|------------|---------------------------------|------|
|   | 志願選填列表     |                                 | - Mo |
|   | 班別 分區 承辦學校 | 志願選填通知時間 下載選填通知單 志願選填時間 報名狀態 功能 | 1 🖄  |
|   | 音樂班 北區     | ▶ <sup>下載志願選填通知</sup> 已報名 選填志願  | J    |
|   |            | 毎頁資料筆數 5 ▼ 第1-1 筆 / 總共 1 筆 く >  |      |
| L |            | ▼請點選[選填志願]進入功能畫面▼               |      |

|                                                            | 5                                                                          | 114年1月版本V1.0                      |
|------------------------------------------------------------|----------------------------------------------------------------------------|-----------------------------------|
| 4.2. 開始選填志願操作<br>▼進入功能畫面後・將                                | 子分為兩區,「序號資訊」及「志願選填                                                         | 操作區域」▼                            |
| 學生序號資訊                                                     |                                                                            | ← 返回列表                            |
| 序號 特殊生序號 學生姓名                                              | 學生序號資訊                                                                     | 語號 身份別                            |
| 志頤潠填                                                       |                                                                            |                                   |
| 目前志願表狀態: 未繳交 提交<br>「「「」」」、「」」、「」」、「」」、「」」、「」」、「」」、「」」、「」」、 | 指握「暫存」儲存該次羅墳結果,若於「暫存」後點握「提交」或「放棄志願握墳」均無法調整選擇結5<br>11公古式乃外加名類排位,代表生士額医標屬公验。 | <u>放棄志願邀</u> 填<br>果→請謹慎思考後進行按鍵操作・ |
| ■ 3 L m 加上 + C M K M M M M M M M M M M M M M M M M M       | ערגעין איז איזאיא איז איז איז איז איז איז איז                              |                                   |
| 可選學校                                                       |                                                                            |                                   |
| □ 新北市立三重高級中學                                               | 志願選埧孺作區域                                                                   |                                   |
| □ 臺北市立中正高級中學                                               | ▶ 加入志願序                                                                    |                                   |
| 国立華僑高級中等學校                                                 | < ♥陈志願序                                                                    |                                   |
| 回 國立新竹女子高級中學                                               |                                                                            |                                   |
|                                                            |                                                                            | 取消 善存                             |

## 【說明】

「序號資訊」:提供學生查看分發序號、學生姓名、身分證字號、教育會考准考證號、身分別等資訊。

「志願選填操作區域」:提供學生「志願序」進行[修改];確認志願序填寫完成後,將「志願表」進行 [提交]送出。

※ <mark>請留意選填前,先點選右下方[修改]鍵,才可執行選填動作。</mark>

※ 請完全確認無誤後再[提交]送出,否則將無法修改志願序!

#### 【志願選填操作說明】(以下學校排序無具代表任何意義)

操作方法(一):使用[滑鼠游標下]將「可選學校」區塊之[學校名稱]方塊拖曳到「志願序」區塊中,進

行排序(如圖一)。

若「志願順序」需要調整序,可直接使用拖曳方式進行。(如圖二)

| 可選學校         | 志願序              |
|--------------|------------------|
| 新北市私立淡江高級中學  |                  |
| □ 天主教光仁高級中學  |                  |
| 新北市立新店高級中學   |                  |
| 新北市立新北高級中學   |                  |
| 可選學校         | 志願序              |
|              | □ 2 - 新北市立新店高級中學 |
|              |                  |
| ▲ 新北市立新北高級中學 |                  |
| □ 國立羅東高級中學   |                  |

操作方法(二):使用[選取方塊口]將需要排序(或需移除)的學校進行勾選,再點選 > 加入志願序

(或 《 移除志願序 )將[學校名稱]方塊加入(或移除)於「志願序」區塊中,進行排序(如下圖)。

若「志願順序」需要調整序,可使用[▲方向標↓]進行調整。

|     | 可選                                                                                                    | 學校             |         | 7 | 志願序             |   |                                                                                                    | $\sim$ |
|-----|----------------------------------------------------------------------------------------------------|----------------|---------|---|-----------------|---|----------------------------------------------------------------------------------------------------|--------|
| 1.0 |                                                                                                    | 國立羅東高級中學       |         |   | □ 1-新北市私立淡江高級中學 | ^ | ~                                                                                                    |        |
| Ĺ   |                                                                                                    | 國立中央大學附屬中壢高級中學 |         |   | 2-新北市立新店高級中學    | ^ | ~                                                                                                    |        |
|     |                                                                                                    | 桃園市立南崁高級中等學校   | > 加入志願序 |   | ✔ 3-天主教光仁高級中學   | ^ | ~                                                                                                    |        |
|     |                                                                                                    | 國立花蓮高級中學       | < 移除志願序 |   | ✔ 4-新北市立新北高級中學  | ^ | ~                                                                                                    |        |
|     |                                                                                                    | 國立基隆高級中學       |         |   |                 |   |                                                                                                    |        |
| _   | A State of State of S |                |         |   |                 | _ | and the second second sec | —      |

## 【志願選填完成操作後】(以下學校排序不具代表任何意義)

| 目前志願表狀態: 🌛 未繳交                             |                                         | ☆ 提交<br>載志願選填表  |               |              |
|--------------------------------------------|-----------------------------------------|-----------------|---------------|--------------|
| 請考生將招生學校依志願排序,<br>使用方法:將學校拖拉到志願序區步         | 系統分發方式將以一般生身分、特殊生身分<br>提交志願表            | か加分方式及外加名額排序・依考 | 生志願序擇優分       | <u>}}≩ ∘</u> |
| <ul><li>□ 建学校</li><li>□ 國立花蓮高級中學</li></ul> | 確定提交志願表?<br>▲ 注意: 3<br>一旦提交志願表後,即無法修改,請 | 確認學校及志願序皆正確。    | 高級中學          | <b>^ ~</b>   |
| □ 國立基隆高級中學                                 |                                         | 取消 確定           | 工高級中學         | <b>^ ~</b>   |
| 國立新竹高級中學                                   |                                         | □ 5 - 臺北市立復興    | <b>興</b> 高級中學 | <b>~ ~</b>   |
|                                            |                                         | 6 - 天主教光仁高      | 高級中學          | <b>~ ~</b>   |
|                                            |                                         |                 | _             |              |

- 1. 將學校志願序選填、排序完畢後,請進行[暫存]。
- 於「志願選填期間」且「未送出」志願表前·可再點選[修改]進行志願調整·調整後請記得[暫存]
- 2. 若已確認選填無誤,請點選[提交]將會跳出提示視窗。
- 3. 視窗提醒:一旦[提交]志願表後,即無法修改,請確認學校及志願序皆正確。

若確認完成,請按下[確定]鍵;若未確認完成,則請點選[取消]鍵。

4. 確定後,目前志願表狀態將調整為「已繳交」(將開放下載志願選填表檔案),請[下載志願選填

表]進行紙本列印、簽名,再將紙本「志願選填表」寄送至主委學校。

### 4.3. 系統鎖定選填情形:(1)放棄志願選填、(2)已錄取並報到其他管道學校

※ 學生欲放棄聯合分發志願選填資格者,請點選[放棄志願選填],以利主委學校查核繳件狀況

|                               | 放棄志願選填                                                       | "              |
|-------------------------------|--------------------------------------------------------------|----------------|
| 志願選填                          |                                                              |                |
| 目前志願表狀態: 🛛 未                  | ▲ 注意!請謹慎思考是否需放棄選填,一旦點選 確定 鍵後<br>將無法撤銷放棄及繼續進行志願選填操作(系統將鎖定操作功能 | · 放棄志願選填       |
| ●請於志願選填期間(逾時)<br>「提交」或「放棄志願選填 | る唯た本心原リ選集或未需使用超速八字心原選集管理・詞和選 唯た<br>若仍需進行填寫操作・請點選 取消 鍵        | <sup>與</sup> , |
|                               | 確定                                                           | 取消             |

▼點選[確定]後將顯示無法選填提醒並鎖定選填功能▼

※ 點選[放棄志願選填]將無法調整點選結果·務必審慎思考後再執行操作(不得以任何理由撤回)

| 學生序號  | 虎資訊                | 無法選填提醒                      | 1     | ← 返回列表 |  |  |  |  |  |
|-------|--------------------|-----------------------------|-------|--------|--|--|--|--|--|
| 序號    | 特殊生序號              | ▲ 注意:因為您已放弃志願選進,您將無法進行填寫作業。 | 考准考證號 | 身份別    |  |  |  |  |  |
| 3     | 3                  | (工) 放来心候医强                  | 89    | 身障生    |  |  |  |  |  |
|       |                    | 確定                          |       |        |  |  |  |  |  |
| 志願選填  |                    |                             |       |        |  |  |  |  |  |
| 目前志願表 | 目前志願表狀態: 		 已放棄 提交 |                             |       |        |  |  |  |  |  |

#### ※ 針對經心測中心確認已完成其他管道錄取報到之學生,進入志願選填功能畫面時,將提醒無法進

行撰填動作。

| 网开京品 | もってい |                                          | 1 石田主  |
|------|------|------------------------------------------|--------|
| 学生序弧 | 近貝司  | 無法選填提醒                                   | ← 返凹列表 |
| 序號   | 特殊生  | ▲ 注意:因為您已定位於其他管道(已錄取並報到其他管道之學校)·故無法繼續進行選 | 身份別    |
| 3    | 3    |                                          | 身障生    |
|      |      | 確定                                       |        |
| 志願選填 | Į    |                                          |        |

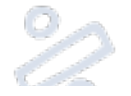

## 志願選填表樣張 - 以音樂班為例 (以此繳交無效)

臺灣\_\_\_\_\_區114學年度高級中等學校音樂班

### 特色招生甄選入學聯合分發志願選填表

| 姓名    |   | 出生年月 | В |       | 身分證字號 |    |  |
|-------|---|------|---|-------|-------|----|--|
| 身分別   |   | 性別   |   | 緊急聯絡人 |       | 關係 |  |
| 原就讀國中 | 中 |      |   | 通訊地址  |       |    |  |
| 聯絡電話  |   |      |   | 手機    |       |    |  |
| 主修樂器  |   |      |   | 副修樂器  |       |    |  |

| <b>西小路 dà 上 dà</b> | 特殊生加分優待 |  |
|--------------------|---------|--|
| 筑进怨风横              | 甄選總成績   |  |

| 國中教育會考科目 | 國中教育會考成績 | 志麻土 | 選填學校       |
|----------|----------|-----|------------|
| 國文       |          |     |            |
| 英語       |          |     |            |
| 數學       |          |     |            |
| 社會       |          |     |            |
| 自然       |          |     |            |
| 寫作       |          | 6   |            |
| 術科測驗科目   | 种成績      | Ш.  | 上志願序請確認無誤! |
| 主修       |          |     |            |
| 副修       |          |     |            |
| 聽音及寫譜    |          |     |            |
| 樂理及基礎和聲  |          |     |            |
| 視譜演唱及即興  |          |     |            |
| 以上成績訪    | 青確認無誤!   |     |            |

| 學生簽名 | <b>家長雙方(或法</b><br>※為確保學生權益<br>請於另一欄再次簽名並敘明 | ·定代理人)簽名<br>,若只有一方簽名,<br> 原因,如:出國、單親…等 |
|------|--------------------------------------------|----------------------------------------|
| 學生   | 家長(或法定代理人)                                 | 家長(或法定代理人)                             |

#### ※上列資料確認無誤後,請列印並簽名,務必將紙本繳送至主委學校,收件完成方可參與分發

《 為確保學生權益,若只有一方簽名,請於另一欄再次簽名並敘明原因(如:出國、單親...等)

500

O

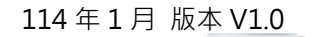

| 5. | 其他學生功能(帳號 |  | 密碼登入 | 後使 | 用功能) |
|----|-----------|--|------|----|------|
|----|-----------|--|------|----|------|

5.1. 成績查詢 - 於公告時間後可登入系統查看各科成績結果

|                       |         |            | E H S |     |    |    |    |    |      | and the second second se |
|-----------------------|---------|------------|-------|-----|----|----|----|----|------|----------------------------------------------------------------------------------------------------|
| 目前身分<br>學生            | 術科測驗    | 成績查詢       |       |     |    |    |    |    |      |                                                                                                    |
| ★ 主頁                  | 美術班     | 舞蹈班 音樂班    | 戲劇班   |     |    |    |    |    |      |                                                                                                    |
| • 帳號設定                | 北區      |            |       |     |    |    |    |    |      | - IV                                                                                                    |
| 術科測驗                  | 美術班 - 北 | 區 學生成績     |       |     |    |    |    |    |      | _                                                                                                    |
| 報名術利測驗                | 學生姓名    | 身分證字號      | 准考證號  | 身分別 | 素描 | 水彩 | 水墨 | 書法 | 原始分數 |                                                                                                    |
| 成績查詢                  |         | 尚未到公布成績時程! |       |     |    |    |    |    |      |                                                                                                    |
| 檢視鑑定結果<br>14.95m.2.45 |         |            |       |     |    |    |    |    |      |                                                                                                    |
| 以覞賽人學                 |         |            |       |     |    |    |    |    |      |                                                                                                    |

#### 5.2. 檢視鑑定結果(術科測驗、以競入學) - 於公告時間後可登入系統查看鑑定結果

| 目前身分 學生 🗸   | 術科測驗鑑定結果                                                                                                    |  |
|-------------|----------------------------------------------------------------------------------------------------|--|
| <b>谷</b> 主頁 | 美術班         舞蹈班         音樂班         戲劇班           北區         1         1         1         1         1         1         1         1         1         1         1         1         1         1         1         1         1         1         1         1         1         1         1         1         1         1         1         1         1         1         1         1         1         1         1         1         1         1         1         1         1         1         1         1         1         1         1         1         1         1         1         1         1         1         1         1         1         1         1         1         1         1         1         1         1         1         1         1         1         1         1         1         1         1         1         1         1         1         1         1         1         1         1         1         1         1         1         1         1         1         1         1         1         1         1         1         1         1         1         1 <td< th=""><th></th></td<> |  |
| ✿ 帳號設定      | 鑑定結果列表                                                                                                    |  |
| 術科測驗報名術科測驗  | 學生姓名 身分證字號 准考證號 鑑輔會類別 鑑輔會 所轄招生學校 鑑定文號 鑑定日期 鑑定結果                                                                                                    |  |
| 成结查输        | 尚未開放查詢!                                                                                                    |  |
| 檢視鑑定結果      |                                                                                                    |  |
| 以競賽人學       |                                                                                                    |  |

#### 5.3. 檢視錄取結果-甄選入學(聯合分發) - 於公告時間後可登入系統查看錄取結果

| 目前身分<br>學生 ▼                                                                                                    | 檢視錄取 | 結果       |         |                                                                                |                                                                                       |      |       |           |
|----------------------------------------------------------------------------------------------------|------|----------|---------|--------------------------------------------------------------------------------|---------------------------------------------------------------------------------------|------|-------|-----------|
| <ul> <li>★            </li> <li> </li> <li> </li> <li> </li> <li> </li> <li> </li> <li> </li> <li> </li> <li></li></ul> | 分發結果 |          |         |                                                                                |                                                                                       |      |       | 🔀 下載結果通知單 |
| 術科測驗                                                                                                    | 學生姓名 | 就讀國中 身分詞 | 经字號 身份別 | 國中教育會考<br>准考證號                                                                 | 分發結果                                                                                  | 錄取學校 | 錄取身份別 | 報到狀態      |
| 報名術科測驗<br>成績查詢<br>檢J继定結果                                                                                                |      |          |         | •                                                                              | 未錄取                                                                                   |      |       |           |
| 以競賽入學                                                                                                    |      |          |         |                                                                                |                                                                                       |      |       |           |
| 報名以競入學                                                                                                    |      |          |         |                                                                                |                                                                                       |      |       |           |
| 檢視鑑定結果<br>                                                                                                    |      |          |         |                                                                                |                                                                                       |      |       |           |
| 報名甄邏入學                                                                                                    |      |          |         |                                                                                |                                                                                       |      |       |           |
| <del>士 臨連 读</del><br>檢視錄取結果                                                                                             |      |          |         | 國立暨南國際大學 教育<br>系統客服電話:(049)29<br>系統服務信箱:easarts<br>系統客服服務時間:週一<br>建議使用的瀏覽器:Chr | 大數據系統服務中心<br>110960 轉 3971、37<br>en@mail.ncnu.edu.<br>-至週五(上班日) 上午<br>ome、Firefox、Edg |      |       |           |
|                                                                                                    | )    | <u> </u> | Anter   | 10                                                                             |                                                                                       |      | V     | <u> </u>  |

## 6. 訪客功能(於首頁即可檢視與使用功能,無須登入)

6.1. 最新公告 - 提供檢視公告之招生政策、業務資訊、網站維護資訊或操作手冊

| 藝才班線上報名登錄調 | 系統         |      |                                                    | 註冊 💄 登入 🌒  |
|------------|------------|------|----------------------------------------------------|------------|
|            |            |      | 高級中等學校藝術才能班<br>線上報名 登錄系統                           |            |
| 最新公告 招     | 生簡章 行事曆    | 表電下載 |                                                    | <b>y</b> / |
|            |            |      | 最新公告                                               |            |
|            | 公告時間       | 置頂   | 標題                                                 |            |
|            | 2025-01-03 | *    | 公告114學年度高級中等學校藝術才能班特色招生甄邏入學簡章                      |            |
|            | 2024-12-17 | *    | 114學年度高級中等學校藝術才能班特色招生甄邏入學簡章說明會                     |            |
|            | 2024-12-17 | *    | 依據113學年度高級中等學校藝術才能班特色招生甄選入學工作總檢討會決議。自117學年度起,音樂班開始 |            |
|            | 2023-12-25 | *    | 自116學年度起·音樂班不再招收主副修箜篌或革胡之學生                        |            |
|            | 2024-03-13 |      | 113學年度高級中等學校音樂班特色招生甄選入學聯合術科測驗指定曲公告版                |            |
|            | 2022-07-25 |      | 114學年度高級中等學校藝術才能班特色招生甄選入學聯合術科測驗題型調整與試題公告           |            |
|            |            |      | 毎頁資料筆數 10 ★ 第1-6 筆 / 總共6 筆 く >                     |            |

#### 6.2. 招生簡章 - 提供於簡章公告日後下載各類各區招生簡章(含獨招學校)

| 要才班線上報 | 名登錄系統 |                  | 高                                                                                                    | 級中等<br><sup>線上</sup> | 學校藝術<br>報名 登錄! | ҕ才能班<br>ѧ҄統 |         | Em ≜ BA ♥ |   |
|--------|-------|------------------|----------------------------------------------------------------------------------------------------|----------------------|----------------|-------------|---------|-----------|---|
| 最新公告   | 招生簡章  | 行事曆              | 表單下載                                                                                                    | 成績查詢                 | 鑑定結果查詢         |             |         |           |   |
|        |       |                  |                                                                                                    | Ŧ                    | 召生簡章           |             |         |           |   |
|        | 學年度   | 114 <del>-</del> |                                                                                                    |                      |                |             |         |           |   |
|        | 學年度   | 美術班              |                                                                                                    |                      |                |             | 檔案      |           |   |
|        | 114   | 音樂班<br>班<br>戲劇班  | Ę                                                                                                    | 30                   |                |             | ▶ 招生簡章  |           |   |
|        | 114   | 美術班              | q                                                                                                    | - E                  |                |             | 14生簡章   |           |   |
|        | 114   | 美術班              | 1                                                                                                    | 1                    |                |             | ▶ 招生簡章  |           | 1 |
|        | 114   | 美術班              | 档                                                                                                    |                      |                |             | ▶ 招生簡章  |           |   |
|        | 114   | 羊術研              | a de la constante de la constante de la consta | 1辺 (岡立富市サイラ织市        | n 1881)        |             | 13 招生館音 |           | Ŧ |

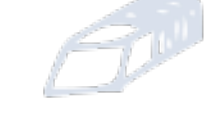

每位使用者裝置顯示器比例不同,若有參考說明時,未能查看到相關按鍵或功能,請先使用滑鼠或滾輪調整顯示位置

- 19 -

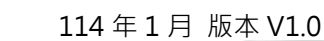

## 6.3. 行事曆 - 提供招生報名相關業務時程進行快速檢視

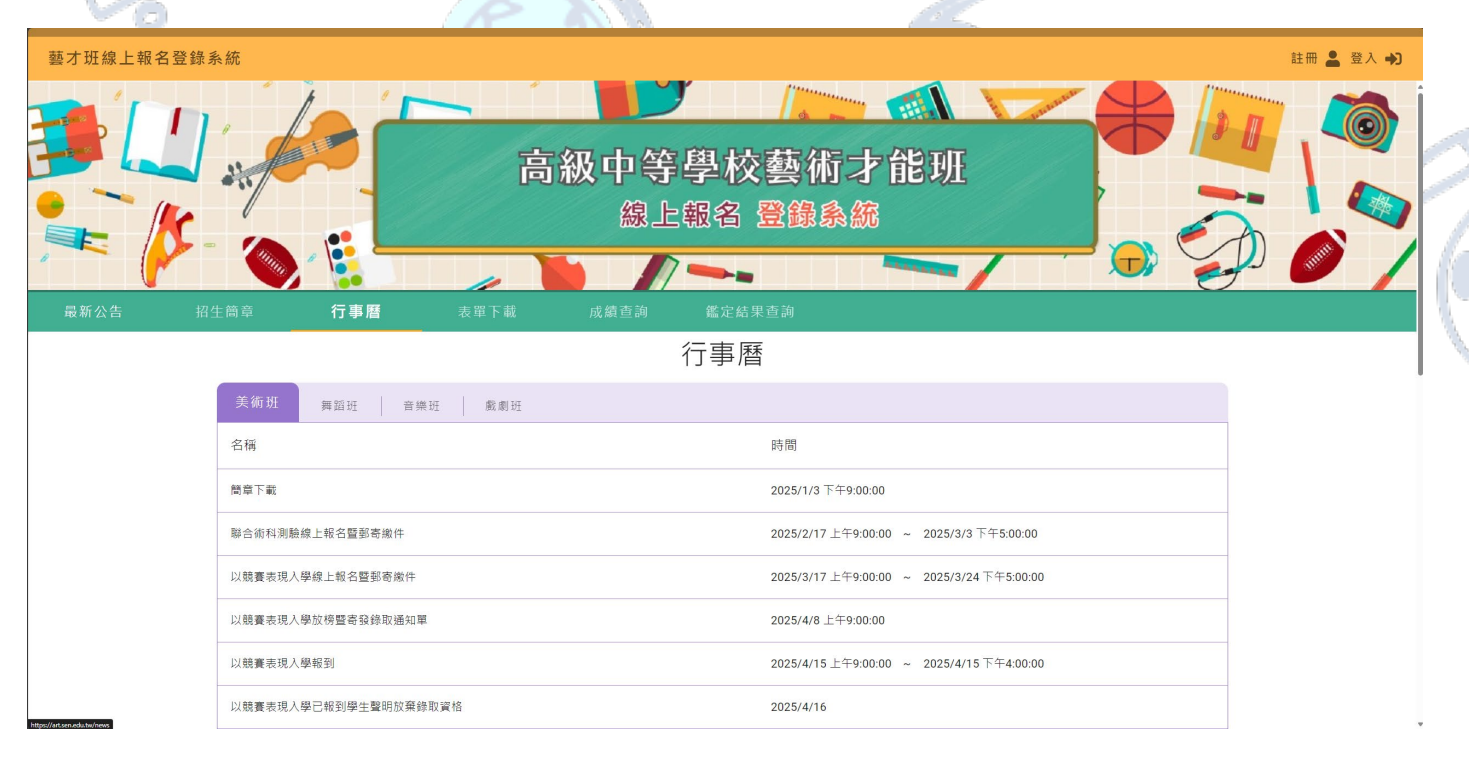

#### 6.4. 表單下載 - 提供報名相關表單進行下載使用

| 「日本市場上報名 | 登錄系統<br>]         | 高級中等學校藝術<br>線上報名 登錄系 | the in it is a the initial of the initial of the |  |  |  |
|----------|-------------------|----------------------|----------------------------------------------------------------------------------------------------|--|--|--|
| 屋新公告     | 招生簡章 行爭曆          |                      | <b>治</b>                                                                                                    |  |  |  |
| 學        | 年度 表單             |                      | 上傳曰祠                                                                                                    |  |  |  |
| 11       | 12 题遗入學聯合分發記      | 已報到考生放棄錄取算格號明書,PDF   | 2023/1/8 下午4:35:15                                                                                                    |  |  |  |
| 11       | 12 题据入學聯合分發表      | 我到委託書,PDF            | 2023/1/8 下午4:34:48                                                                                                    |  |  |  |
| 11       | 12 题 题 透入學 聯合分發 訪 | ♡楞結果浸查申請書,₽DF        | 2023/1/8 下午4:34:24                                                                                                    |  |  |  |
| 11       | 2 資賦優異學生趨定新       | 吉果通知單桶發申調表,PDF       | 2023/1/8 下午4:33:19                                                                                                    |  |  |  |
| )        |                   |                      |                                                                                                    |  |  |  |
| $\cap$   | $\bigcirc$        | 20                   |                                                                                                    |  |  |  |

6

6.5. 成績查詢 - 提供學生或家長透過學生術科測驗准考證號碼及身分證末 4 碼進行成績查詢

|                       |            |         |          | 1.1.1.1 |               |            | <br> |           |
|-----------------------|------------|---------|----------|---------|---------------|------------|------|-----------|
| 藝才班線上報名登錄             | 系統         |         |          |         |               |            |      | 註冊 💄 登入 🔿 |
|                       | -          |         | <b>i</b> | 級中等線上   | 學校藝術<br>報名 登錄 | 厅才能班<br>系統 |      |           |
|                       |            |         | _        |         |               |            |      |           |
| 最新公告 招                | 召生簡章       | 行事曆     | 表單下載     | 成績查詢    | 鑑定結果查詢        |            |      |           |
|                       |            |         |          | 万       | 成績查詢          |            |      |           |
|                       | 班別<br>准考證號 | 美術班     | ▼ 分區     | 北區      | *             |            |      |           |
|                       | 身分證字號末四碼   |         |          |         |               |            |      |           |
|                       | 驗證碼        |         |          |         |               |            |      | 1         |
| Mgg//fatametaba/store | 98823      | 9 同新驗證碼 |          |         | Q 查詢          |            |      | ·         |

6.6. 鑑定結果查詢 - 提供學生或家長透過學生術科測驗准考證號碼及身分證末 4 碼進行術科測驗成

| 藝才班線上報名 | 登錄系統       | 4    |        |                     |             |            |        |        | 註冊 💄 登入 🎝 |   |
|---------|------------|------|--------|---------------------|-------------|------------|--------|--------|-----------|---|
|         |            |      | ā      | 級中等 <b>學</b><br>線上報 | 之校藝<br>名 登錄 | 朾才能班<br>翕続 |        |        |           |   |
| 最新公告    | 招生簡章       | 行事曆  | 表單下載   | 成績查詢 🛔              | 監定結果查詢      |            |        |        |           |   |
|         |            |      |        | 鑑定約                 | 吉果查詢        |            |        |        |           |   |
|         | 班別<br>准考證號 | 美術班  | ▼ 分區   | 出國                  | •           |            |        |        |           |   |
|         | 身分證字號末四    | 目碼   |        |                     |             |            |        |        |           |   |
|         | 驗證碼        |      |        |                     |             |            |        |        | 1         | Ň |
| 7       |            | 副新驗證 | 碼      | c                   | 查詢          |            |        |        | 10        | 2 |
| Ì       |            | l'   | S)     |                     |             | V          |        |        |           |   |
| C       | C          | )    | L      | 50                  | 21 -        |            |        | Ó      |           |   |
| 每位使用者   | 裝置顯示器      | 貼例不同 | · 若有參考 | 說明時·未能              | 查看到相        | 關按鍵或功能     | ·請先使用》 | 骨鼠或滾輪調 | 整顯示位置     |   |

績資賦優異(含藝才班)鑑定結果查詢